FAXGO アプリで送信

操作画面の右下側に「送信ボタン」を押すと、送信画面が表示されます。

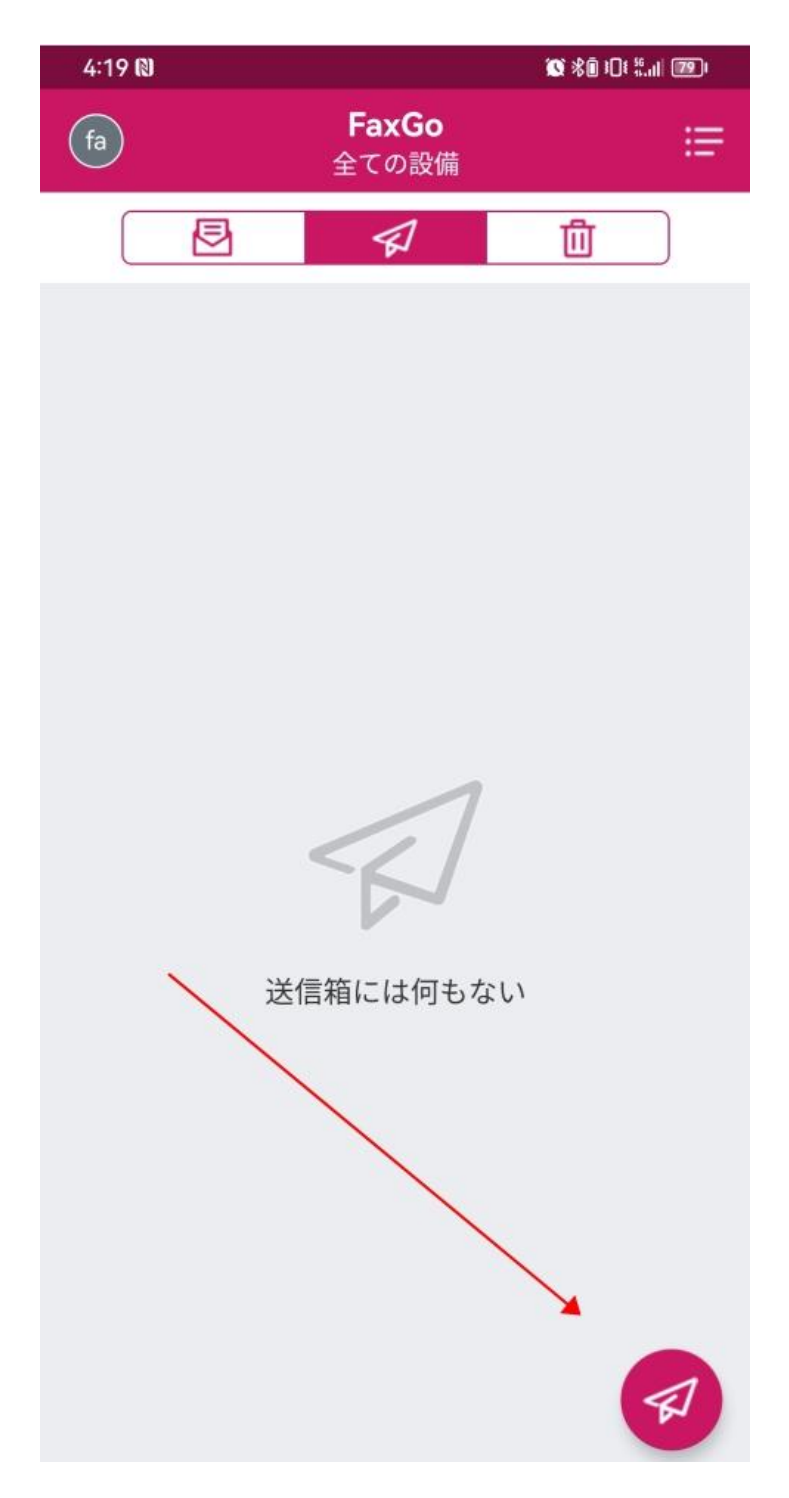

相手先の FAX 番号を入力後、FAX 内容の追加にタッチして、「カメラ」、「写真

(.jpg)」、「ファイル」三つの選択がございます。

| 4:19 🕅 | 0       | 1 \$ O O E I III |
|--------|---------|------------------|
| <      | FAX送信   | @                |
| 1      |         |                  |
| FAX番号  |         |                  |
|        |         | 2                |
|        | + 宛先を追加 |                  |
| FAXカバー |         | $\bigcirc$       |
| FAX内容  |         |                  |
| ÷      |         |                  |
|        | ×       |                  |
|        |         |                  |
|        | 送信      |                  |

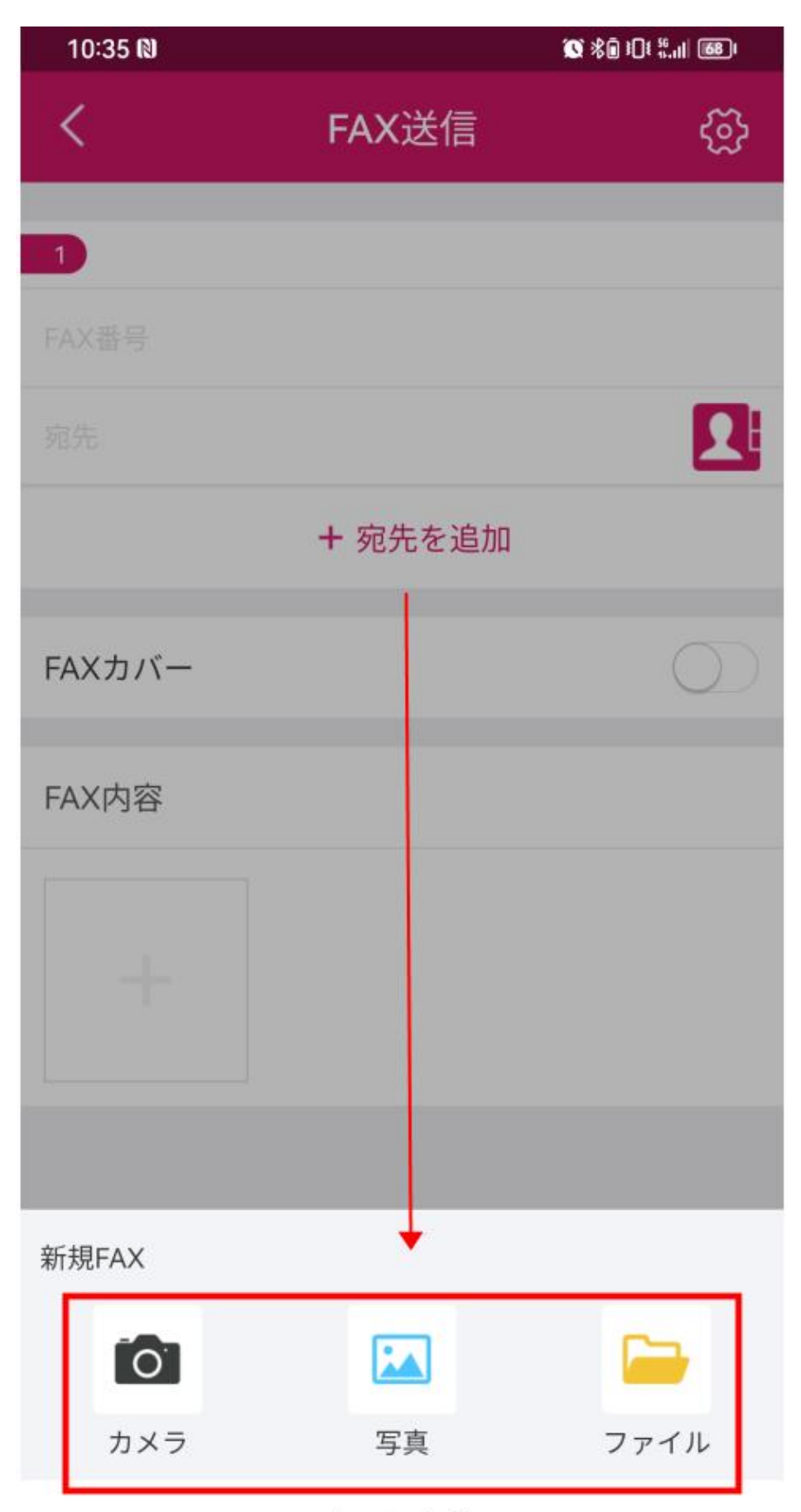

キャンセル